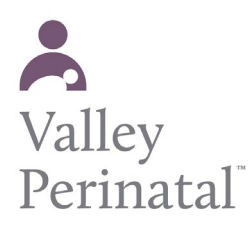

## THE CISCO WEBEX MOBILE APP FOR iOS AND ANDROID

#### **FOR iOS USERS**

**STEP 1:** Download the Cisco Webex from the App Store or scan the QR Code and install.

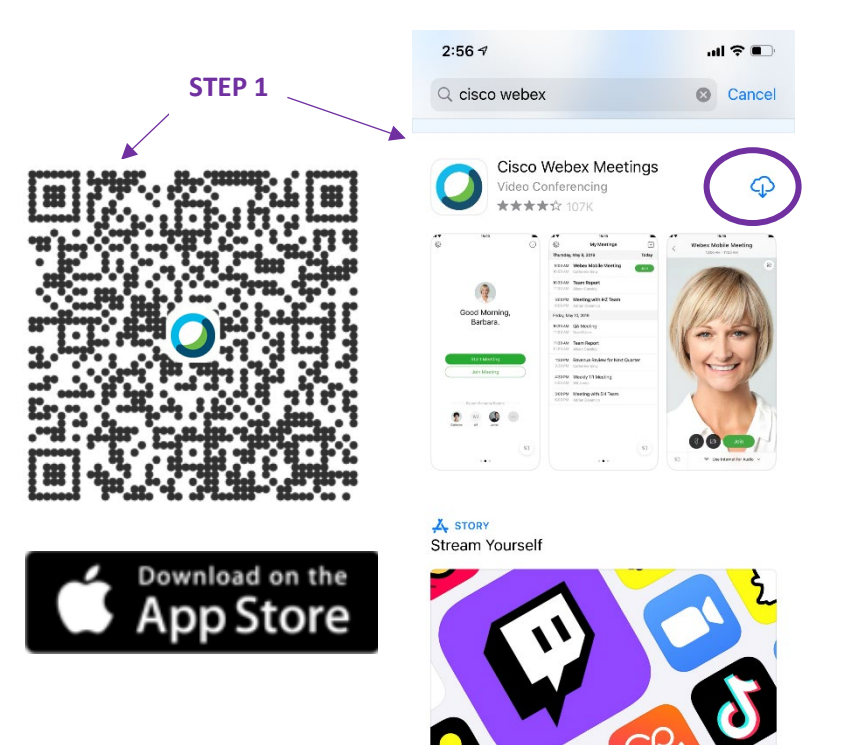

#### FOR ANDROID USERS

**STEP 1:** Download the Cisco Webex from the Google Play Store and tap to install.

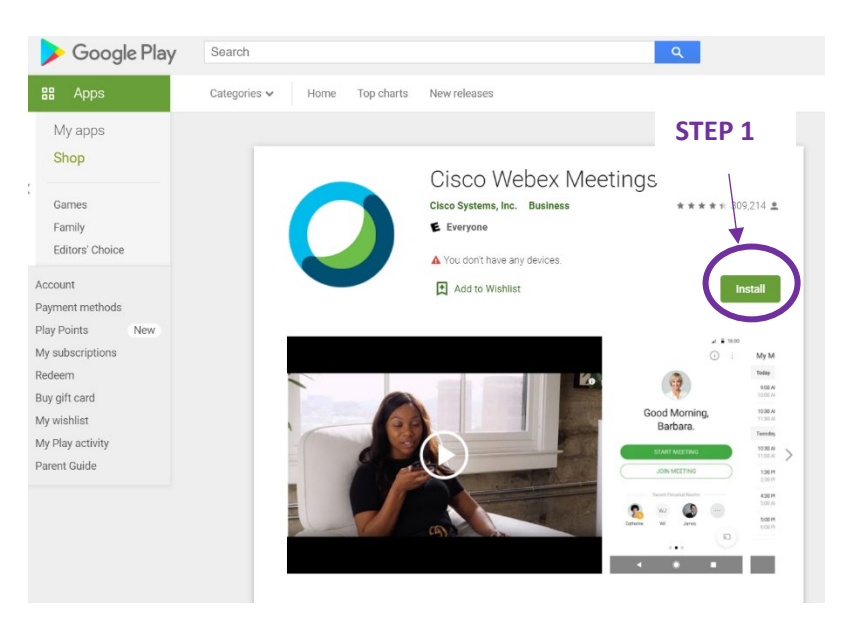

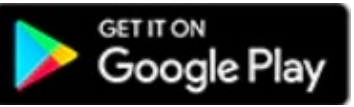

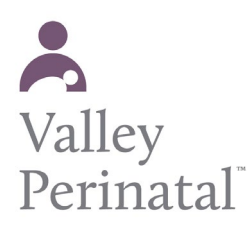

tap Sign Up.

# THE CISCO WEBEX MOBILE APP FOR iOS AND ANDROID

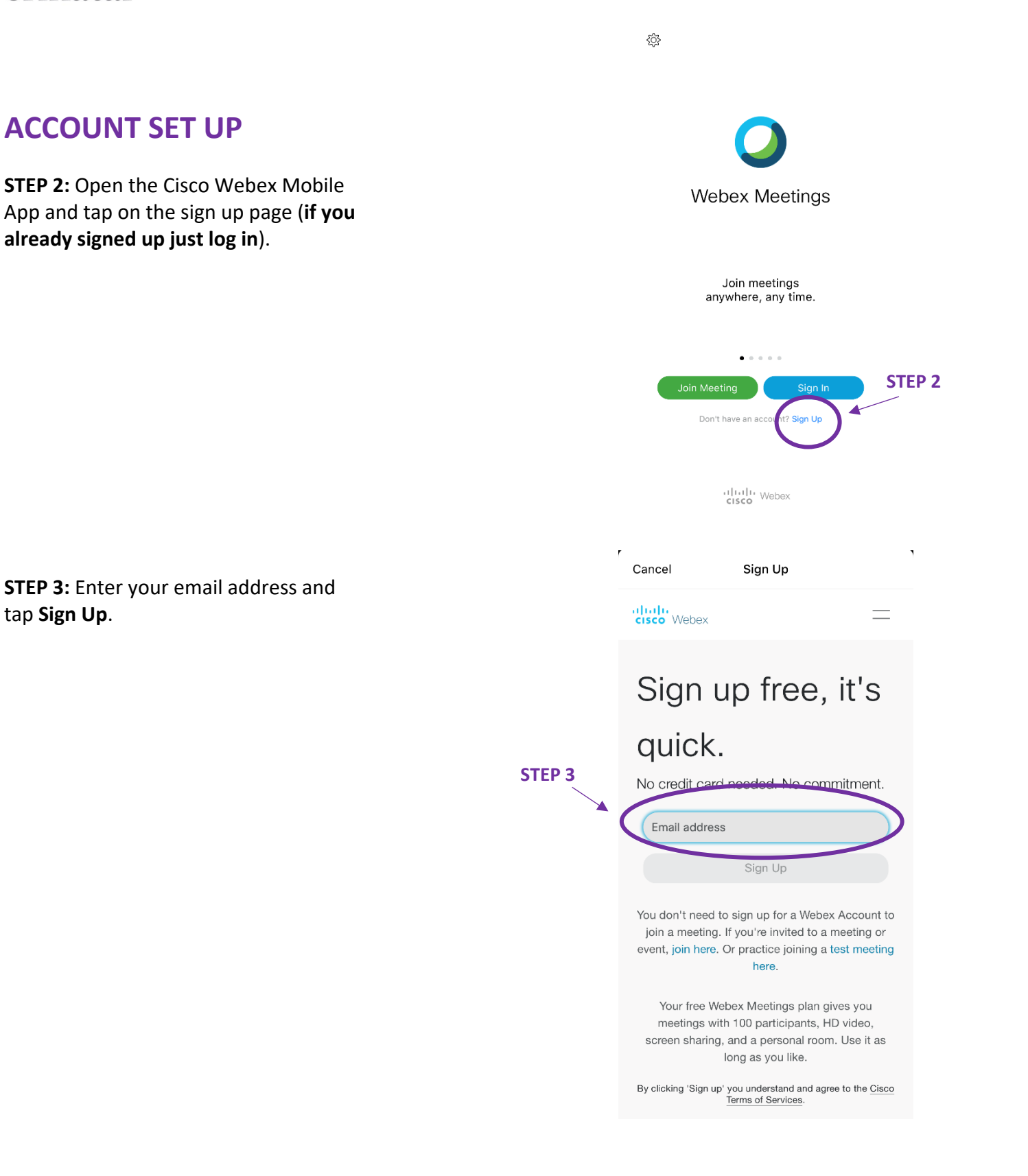

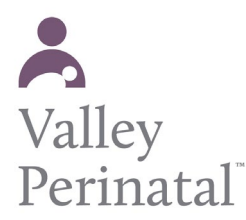

# THE CISCO WEBEX MOBILE APP FOR iOS AND ANDROID

**STEP 4:** Type in your first and last name and tap continue.

| STEP 4 | Cancel Sign Up                        |
|--------|---------------------------------------|
|        | cisco Webex                           |
|        | Let's set up your<br>Webex Meetings.  |
|        | Country/Region Why is this important? |
|        | United States (English)               |
|        | First name                            |
|        | Last name                             |
|        | Continue                              |
|        |                                       |

**STEP 5:** Your account has been created and a verification link is sent to your email. Check you email to ensure you have received it.

**STEP 6**: Tap on the Create Password link. You will be redirected to your device internet browser.

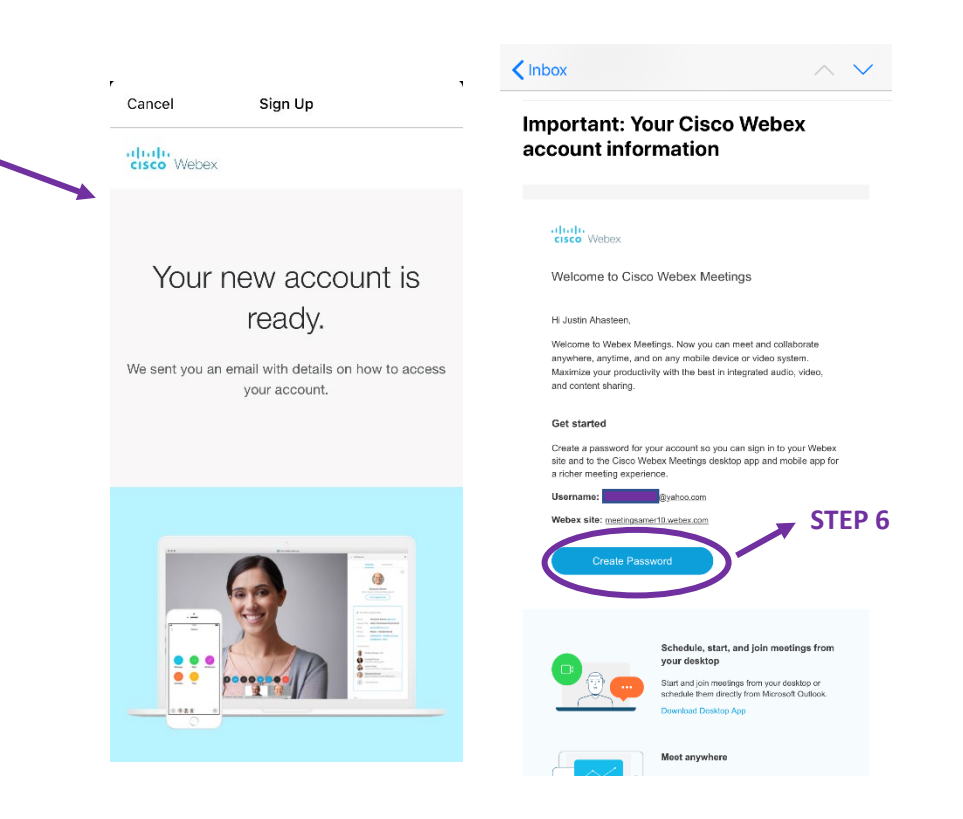

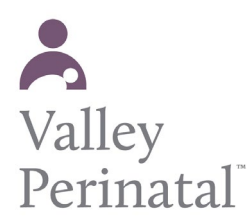

## THE CISCO WEBEX MOBILE APP FOR IOS AND ANDROID

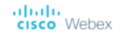

**STEP 7:** Create a password that meets the security requirements. Once completed tap continue.

Hi Justin Ahasteen

Create a password for your account so you can sign in to your Webex site and to the Cisco Webex Meetings desktop app and mobile app.

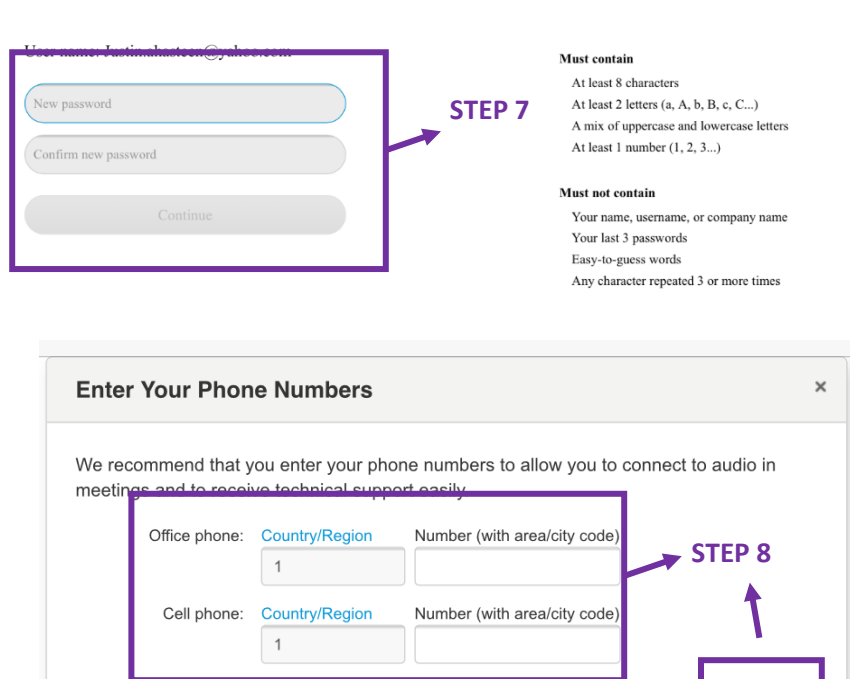

**STEP 8:** Add your phone number. This will allow you to answer Webex calls from your phone. You may use your mobile number for both fields. Tap the save button when completed.

After you tap save you may exit the browser and return to the mobile app.

**STEP 9**: Tap the sign in button and login with your new credentials.

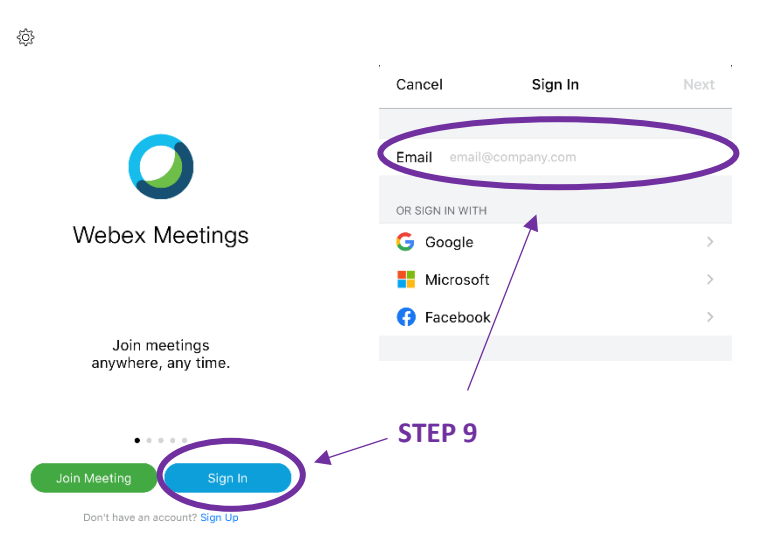

Close

CISCO Webex

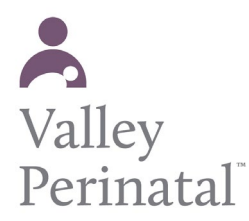

## THE CISCO WEBEX MOBILE APP FOR iOS AND ANDROID

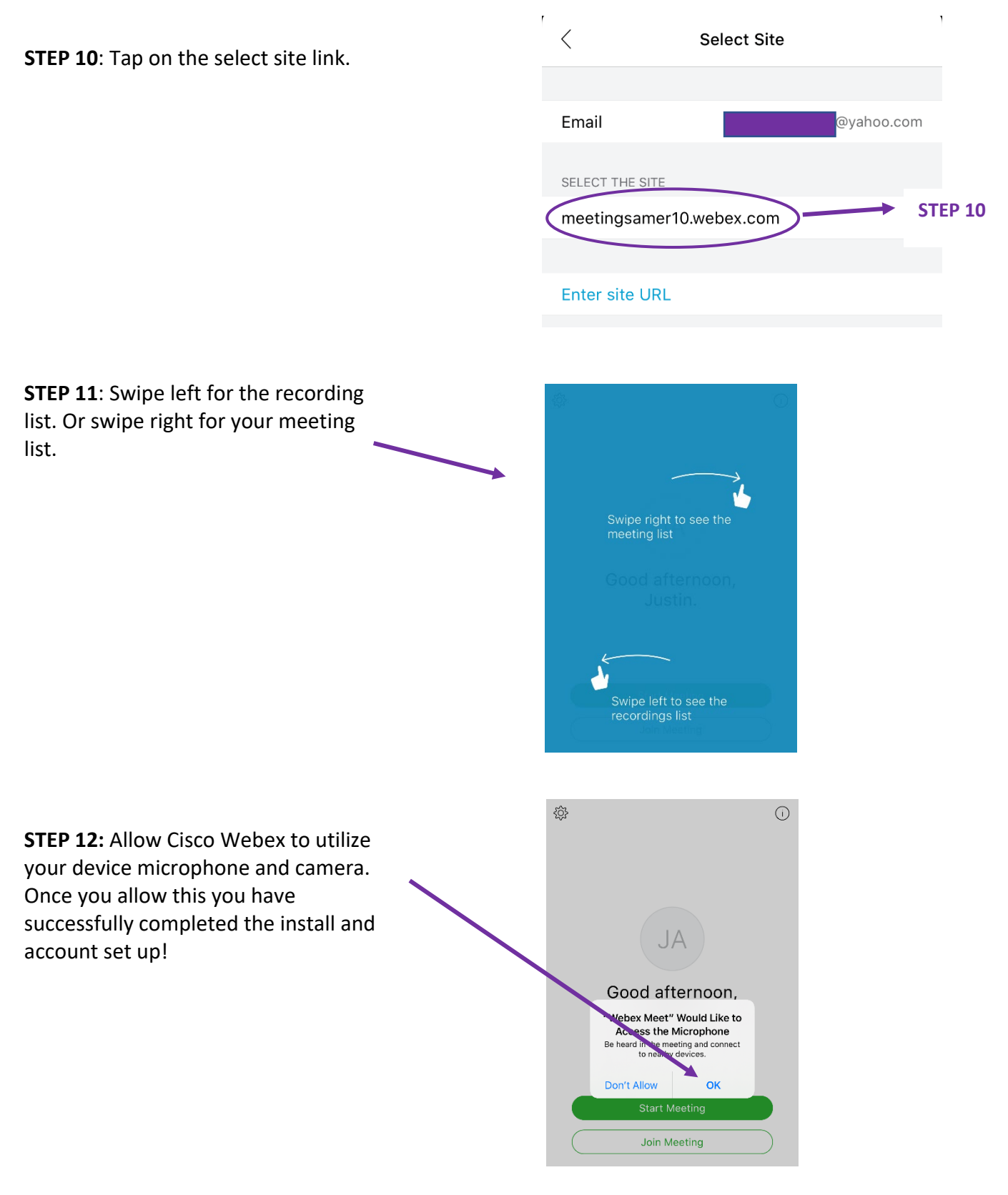